## 1. 무인과금복합기 출력 드라이버 "컬러" 드라이버 먼저 설치 진행

- 1. 파일설치: 컬러전용 01.20190404\_AJ\_UPD3\_V3.00.14.00.04\_AJNETWORKS\_V02\_Plugin\_V1.1.4.0\_C(컬러)
- 2. 프린터 연결 유형 "□ 프린터를 연결하지 않고 드라이버 및 소프트웨어를 설치하려면 체크하세요." 선택 하여 진행
- 3. 프린터 이름 "**무인출력(컬러)**" 입력하여 진행
- 4. 설치완료 후 프린터 포트 복합기 IP주소로 설정 후 적용

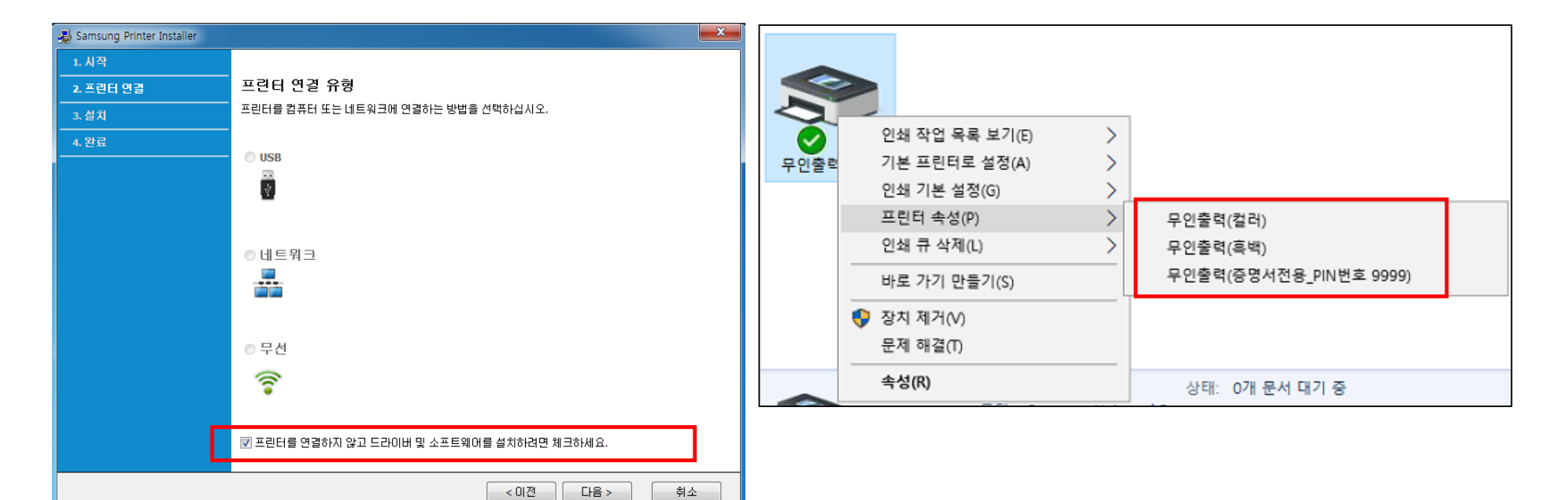

## 2. 무인과금복합기 출력 드라이버 "흑백" 드라이버 먼저 설치 진행

- 1. 파일설치 : 흑백전용 02.20190404\_AJ\_UPD3\_V3.00.14.00.04\_AJNETWORKS\_V02\_Plugin\_V1.1.4.0\_M(흑백)
- - 프린터 연결 유형 "□ 프린터를 연결하지 않고 드라이버 및 소프트웨어를 설치하려면 체크하세요." 선택 하여 진행
- 3. 프린터 이름 "무인출력(흑백)" 입력하여 진행

2.

4. 설치완료 후 프린터 포트 복합기 IP주소로 설정 후 적용

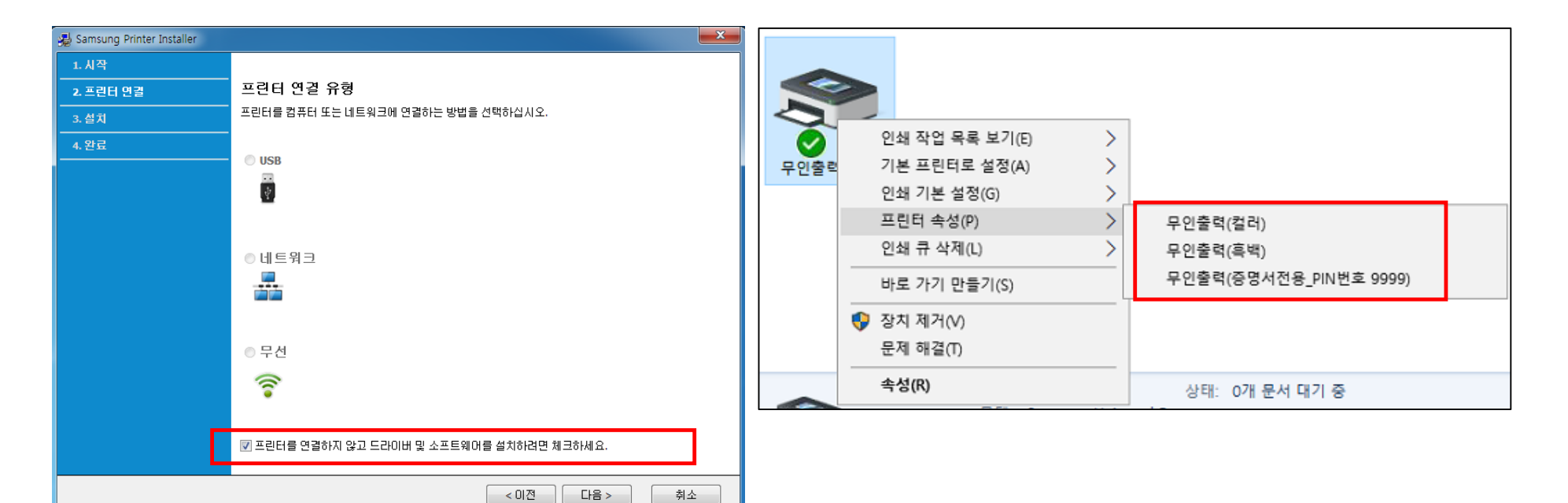

## 3.무인과금복합기 출력 드라이버 설치시 증명서 전용 드라이버 별도 설치

- 1. 파일설치: 03.증명서전용\_PIN번호 9999\_20190624\_AJ\_UPD3\_V3.00.14.00.04\_AJNETWORKS\_V02\_Plugin\_V1.1.4.1
- 2. 프린터 연결 유형 "□ 프린터를 연결하지 않고 드라이버 및 소프트웨어를 설치하려면 체크하세요." 선택 하여 진행
- 3. 프린터 이름 "**무인출력(증명서전용\_PIN번호 9999)**" 입력하여 진행
- 4. 설치완료 후 프린터 포트 복합기 IP주소로 설정 후

A Samsung Printer Installer

5. 장치설정 – 관리자 작업 계정 – 관리자 작업 계정 설정 체크 – 사용자명 입력 – 사용자명 "9999", 비밀번호 "1234" 적용

×

| 작······                                   |      |                |   |                  |                |                                       |                     |
|-------------------------------------------|------|----------------|---|------------------|----------------|---------------------------------------|---------------------|
| 린티 연결 프린티 연결 유형                           |      |                |   |                  |                |                                       |                     |
| 치 프린터를 컴퓨터 또는 네트워크에 연결하는 방법을 선택하십시오.      |      |                |   |                  |                |                                       |                     |
|                                           |      | 인쇄 작업 목록 보기(E) | > |                  |                |                                       |                     |
|                                           | 무인출력 | 기본 프린터로 설정(A)  | > |                  |                |                                       |                     |
|                                           |      | 인쇄 기본 설성(G)    | ~ |                  |                |                                       |                     |
|                                           |      | 프린디 쪽성(P)      | > | 무인줄뎍(걸러)         |                |                                       |                     |
| ● 네트워크                                    |      | 인왜 ㅠ 약제(L)     |   | 부인줄덕(윽맥)         | + 0000         |                                       |                     |
|                                           |      | 바로 가기 만들기(S)   |   | 우인물덕(응명적신용_PIN면  | .∞ 9999)       |                                       |                     |
|                                           | •    | 장치 제거(V)       |   | 🖶 무인출력(증명서전용_P   | IN번호 9999) 속성  |                                       |                     |
| ○ 무선                                      |      | 군제 애실(!)       |   | 일반 공유 포트         | 고급 색관리 보안 정    | 당치 설정 Samsung                         |                     |
|                                           |      | 속성(R)          |   | 프린터 모델           |                |                                       | X4305 Series        |
|                                           |      |                |   | 프리터 모델           | Samsung X4305  | Series                                | Color Laser Printer |
| ☑ 프린터를 연결하지 않고 드라이버 및 소프트웨어를 설치하려면 체크하세요. |      |                |   | 고 프 비 경 비 프 리    | 티셔터            | 지그 화이                                 |                     |
| < 이전 다음 > 취소                              | -    |                |   | M 75 584 75      | u 24           | ····································· |                     |
|                                           |      |                |   | OTIAL AT         | 장언 계정 섬정       |                                       | ? X                 |
|                                           |      |                |   | 중시암 열정<br>초기 유지하 |                |                                       |                     |
|                                           |      |                |   | 7/10/15          | ⊻ 관리사 작업 계성 결성 |                                       |                     |
|                                           |      |                |   |                  | 작업 계정 유형       | 계정                                    | ~                   |
|                                           |      |                |   |                  | 설정             |                                       |                     |
|                                           |      |                |   | 추가 내부 출력함        | (●) 사용사 권한     | ○ 그룹 권한                               |                     |
|                                           |      |                |   |                  | 사용자명           | 사용자명 입력                               | ~                   |
|                                           |      |                |   |                  |                | 9999                                  |                     |
|                                           |      |                |   | 피니셔 설정           | 비밀번호 입력        | ••••                                  |                     |
|                                           |      |                |   | 추가 피니셔           |                | (4-32 글자)                             |                     |
|                                           |      |                |   | 천공기 설정           | 비밀변호 확인        |                                       |                     |
|                                           |      |                |   | 추가 천공기           |                | (4-32 글자)                             |                     |
|                                           |      |                |   | 고급 기능            | ○ 사용사용 당조화     |                                       |                     |
|                                           |      |                |   | □ 프린터 상태 정보      | 사용자명/비밀번호 확인   | 사용안함                                  | ~                   |
|                                           |      |                |   | _ 스타일리시 인터       |                |                                       |                     |
|                                           |      |                |   |                  |                | 확인 취                                  | 오 노동말               |
|                                           |      |                |   |                  |                |                                       |                     |
| 파일(F) 컨냅(E) 도기(V) 코거엊기(A) 도구(I) 도움일(H)    |      |                |   |                  |                | 같다자 역합 세상                             |                     |
| 接 🚺 NAVER Ď Daum 🌻 네이트 🔓 Google 🖉 복합기관리   |      |                |   |                  |                | 사용자정의 용지 설정                           | SAM!                |
|                                           |      |                |   |                  |                | 3                                     | 확인 취소 적용            |